### Zoom 事前接続テスト アプリケーションインストール マニュアル

【はじめに】

・このマニュアルは、パソコンでのZoom接続テストお よびアプリケーションのインストール方法をご案内し ております。

・Zoom接続テストはPCアプリケーションのみ対応しております。(2020年8月現在)

手順1. トップページの「事前視聴テストはコチラ」をクリック する

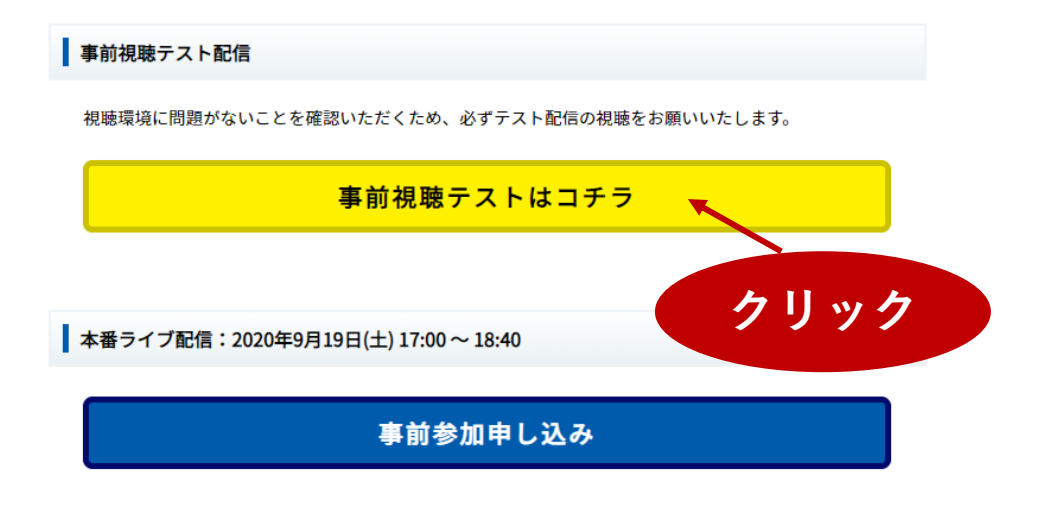

 視聴に関して質問等ございましたら以下のサポートセンターまで、お問い合わせください。
<サポートセンター>
(㈱エス・ティー・ワールド コンペンション事業部内 〒810-0001 福岡市中央区天神2-8-30 天神西通りビジネスセンター6 F TEL:092-288-7577 (土・日・祝日を除く10時~18時) F▲X・092-738-3791

## 手順2.

# Zoomのページに遷移したら、「参加」をクリッ クする。

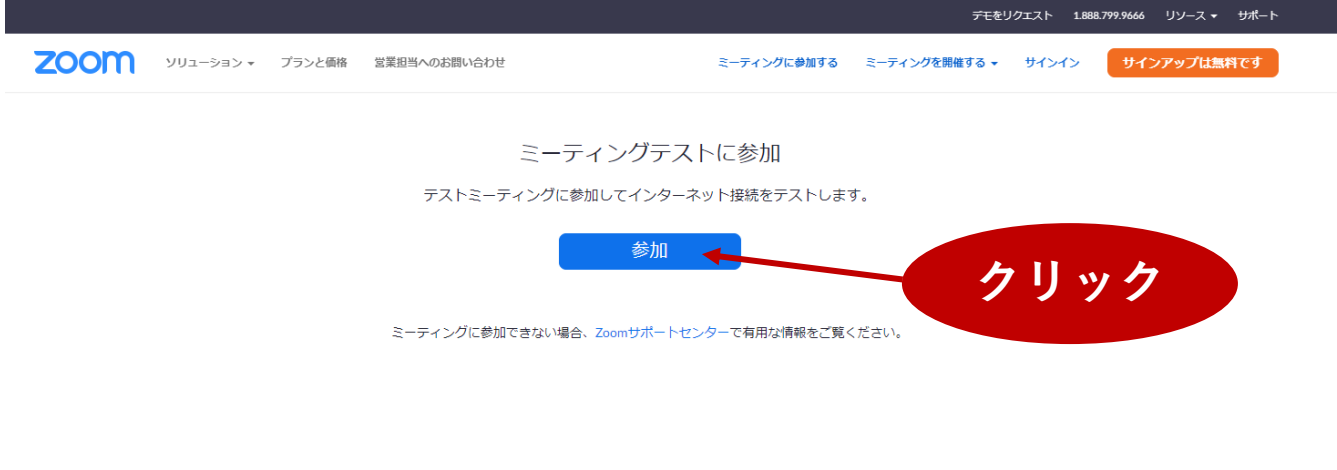

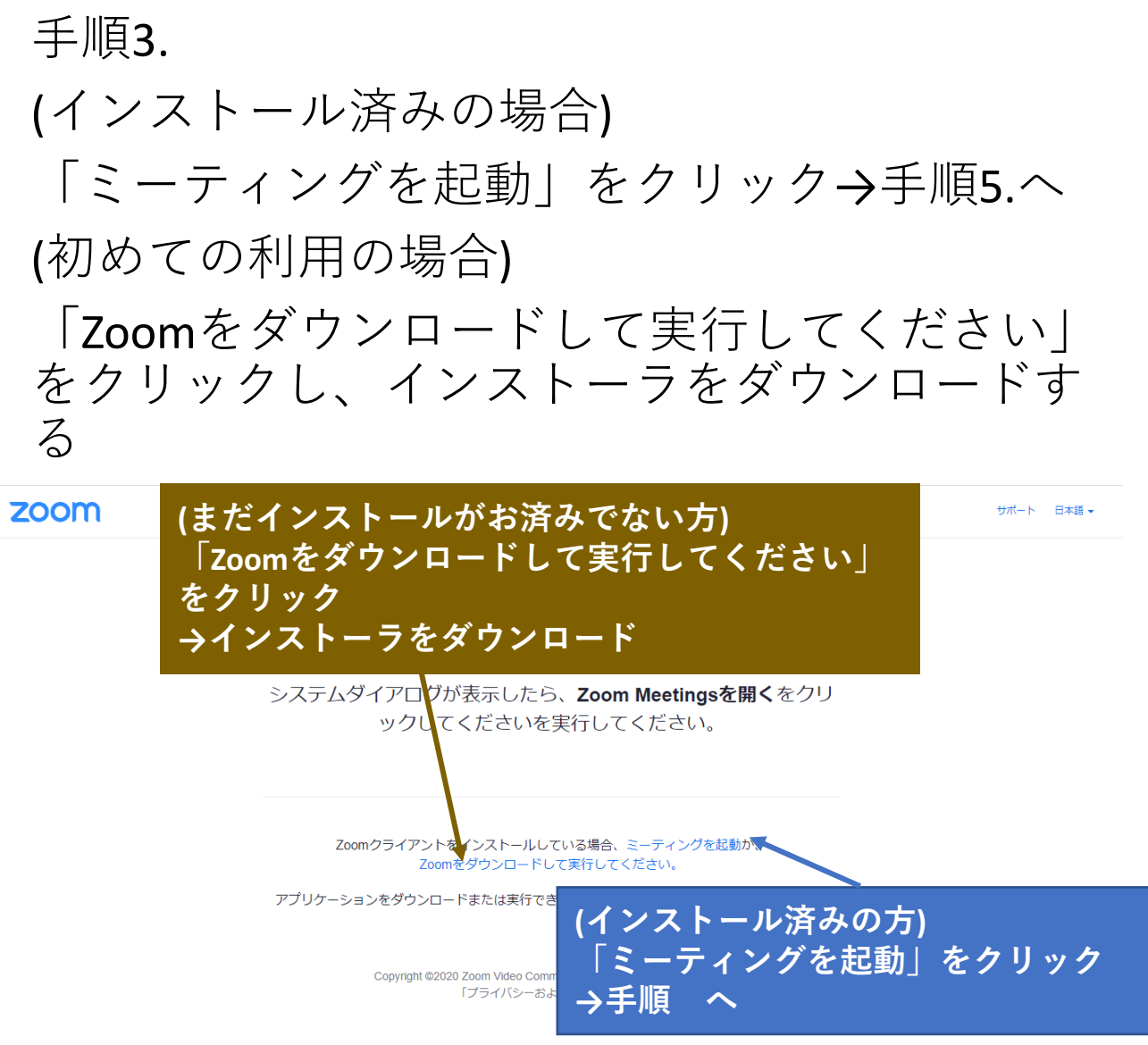

## 手順4.

# ダウンロードが出来たらファイルをクリック →自動的にインストールが開始します。

Zoomクライアントをインストールしている場合、ミーティングを起動か、 Zoomをダウンロードして実行してください。

アプリケーションをダウンロードまたは実行できない場合は、ブラウザから起動してください。

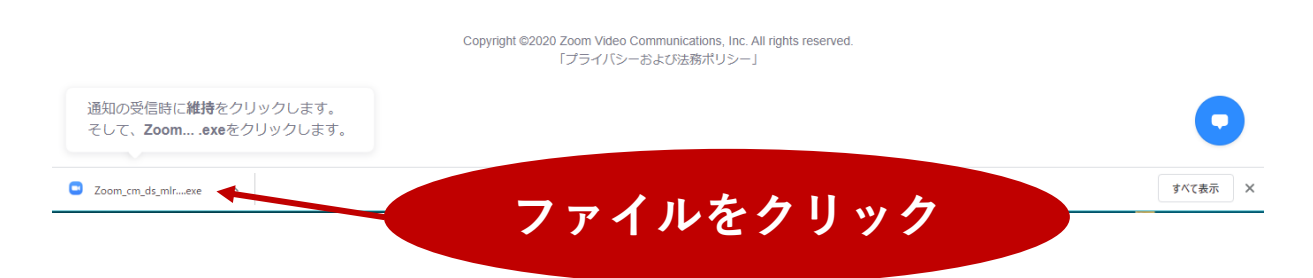

# 手順5. 名前を入力し「ミーティングに参加する」をク リックする。

zoom

サポート 日本語 🗸

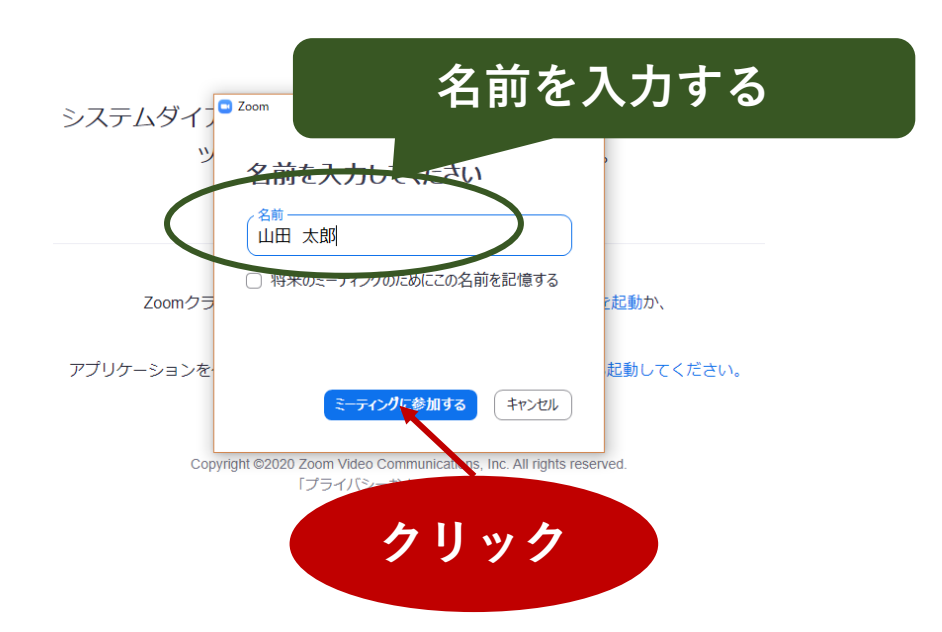

## (カメラ付き端末をご利用の場合) ビデオプレビューが表示されますが、今回聴講 者のビデオ機能は不要ですので「ビデオなしで 参加」より次の手順に進んでください。

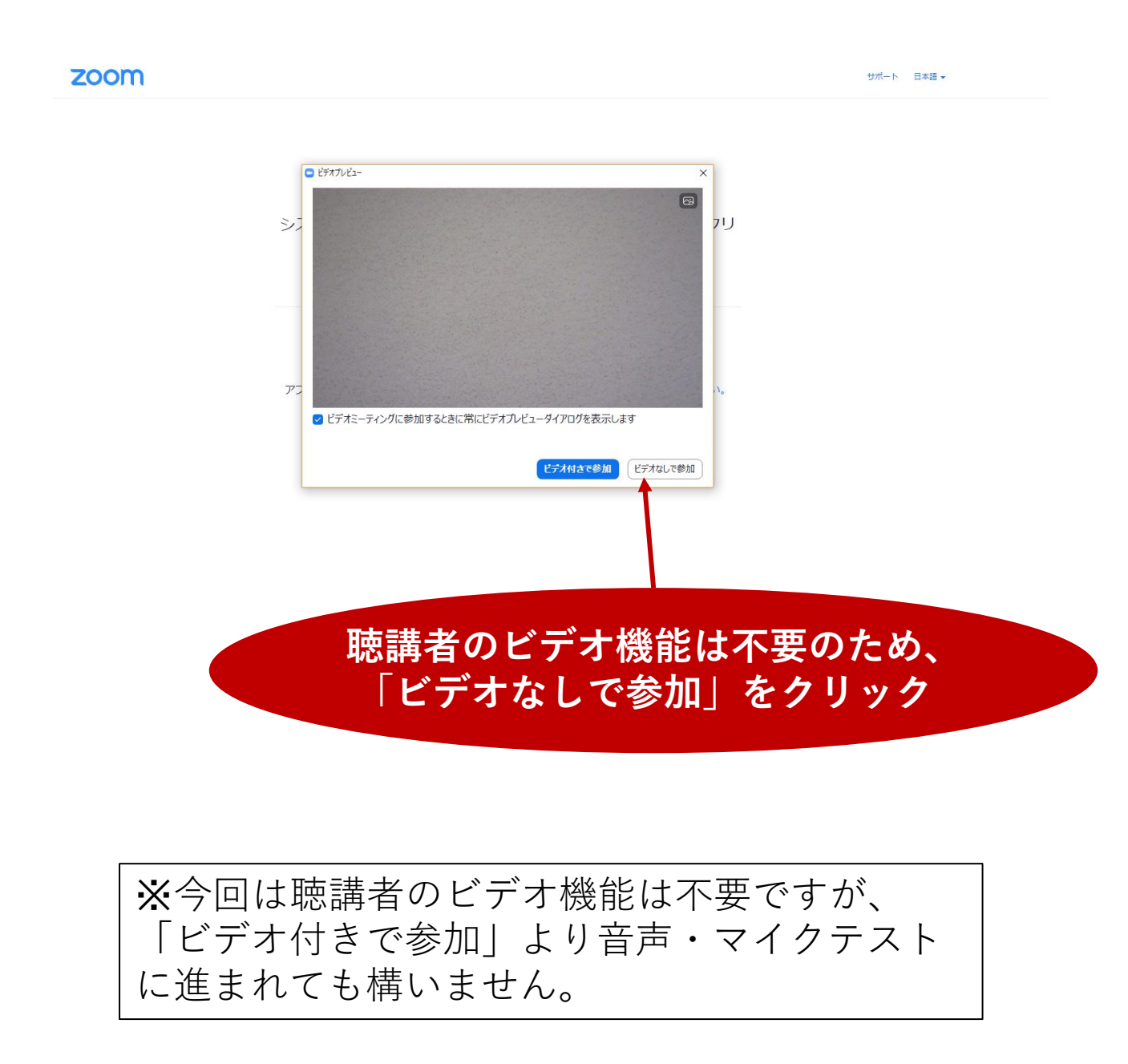

### 手順6.

Zoomのアプリケーションが起動し、接続性テストが開始されます →着信音が聞こえたら「はい」をクリックする。

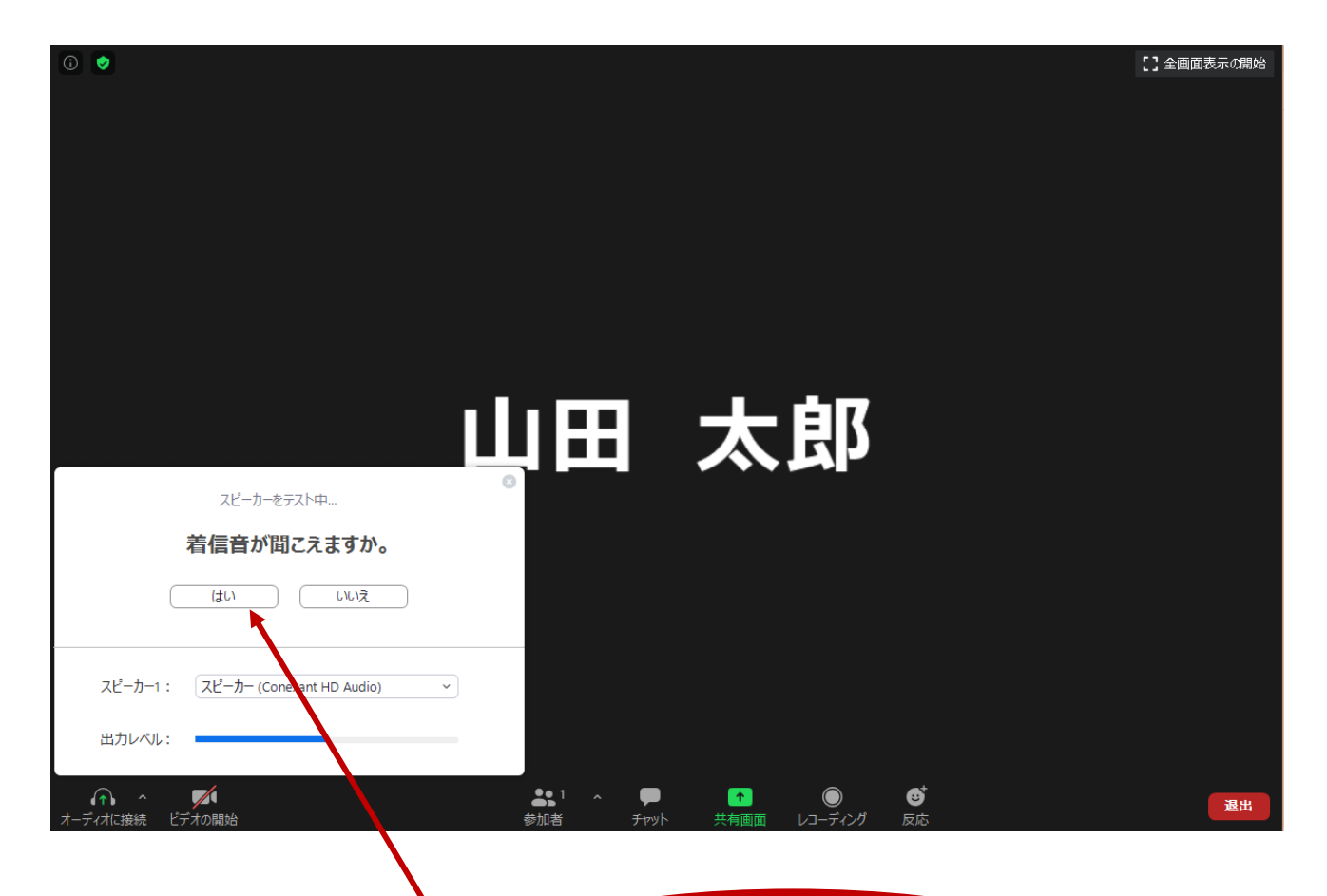

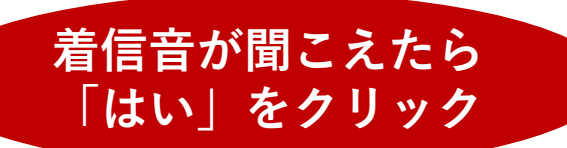

### 手順7.

続いてマイクのテストです。マイクに向かって 話すと、その内容が返ってきます。 →返答が聞こえたら「はい」をクリック

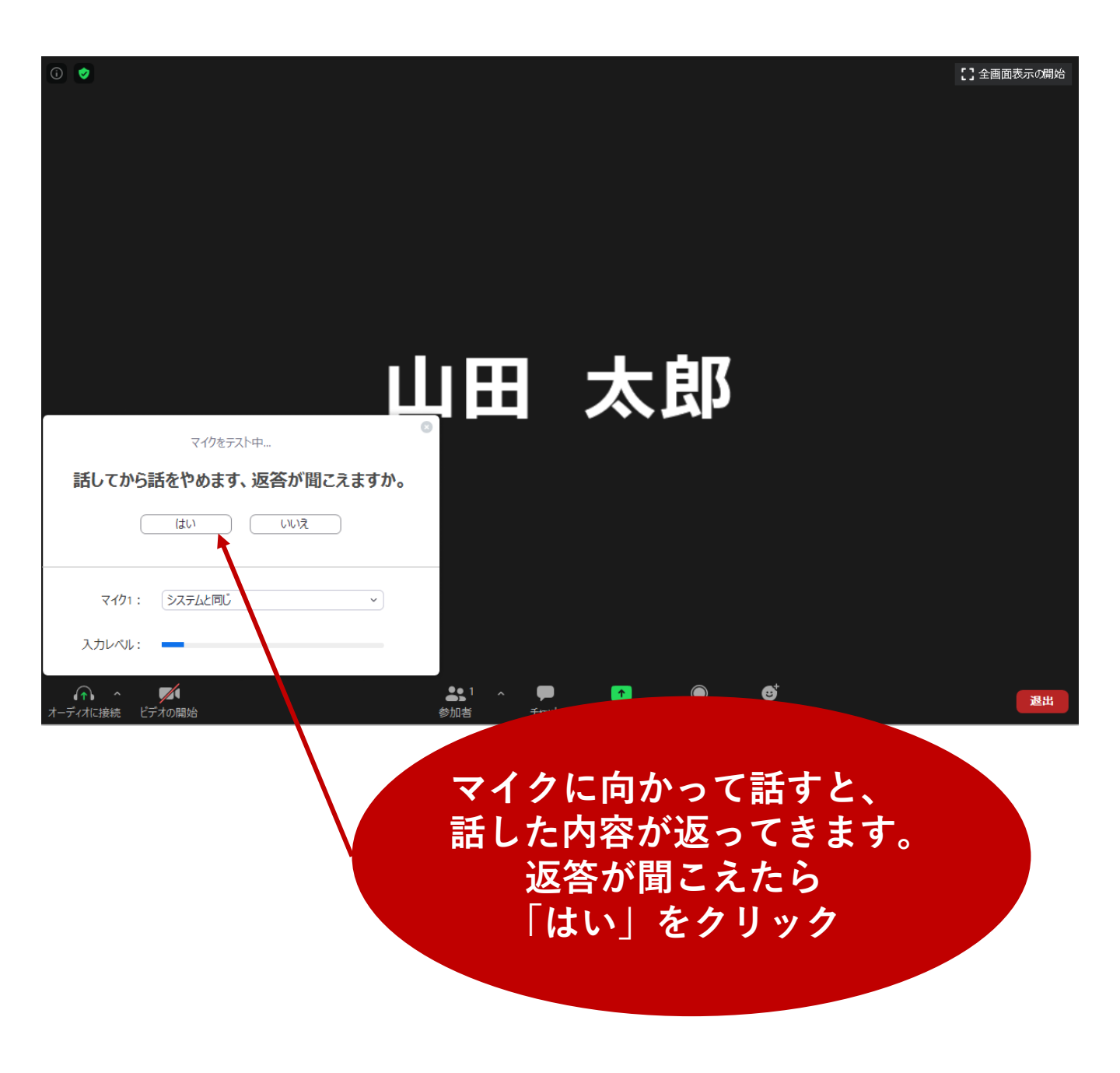

#### 手順8.

音声・マイクともに確認できましたら、接続テ スト終了です。 右下の「退出」よりミーティングを退出するこ とで画面が終了します。

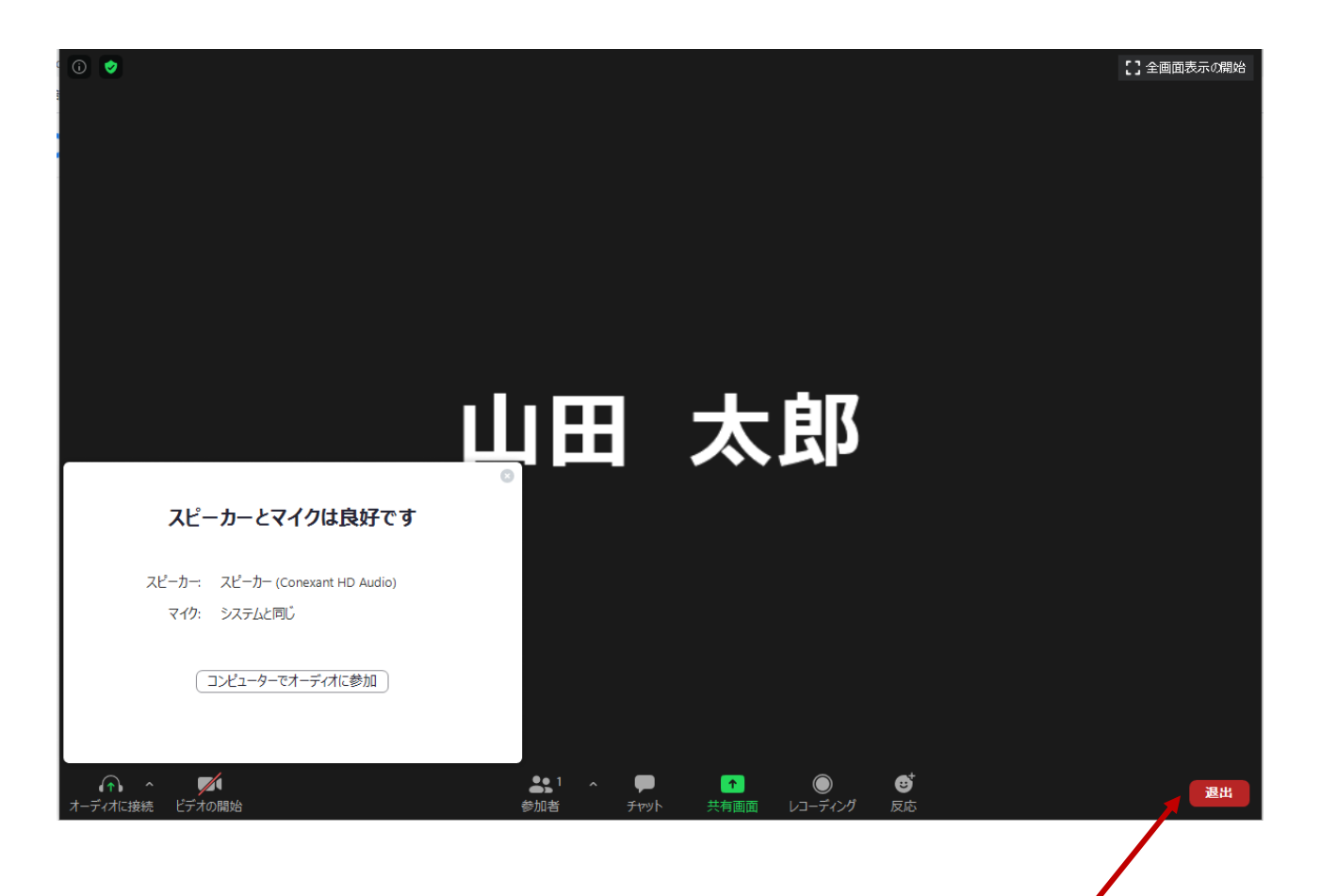

音声・マイクともに確認 が済んだら「退出」より ミーティングを終了する